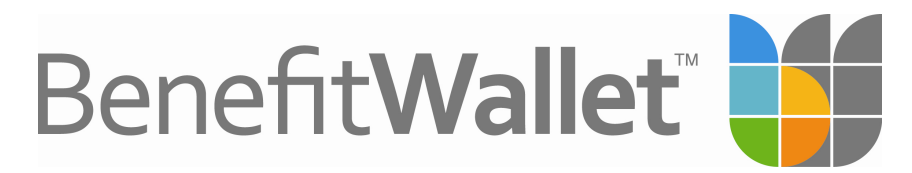

# Web Access "First Time User"

To begin, navigate to <u>www.mybenefitwallet.com</u> and select the "**First Time User**" in the upper right of the screen to create a User ID.

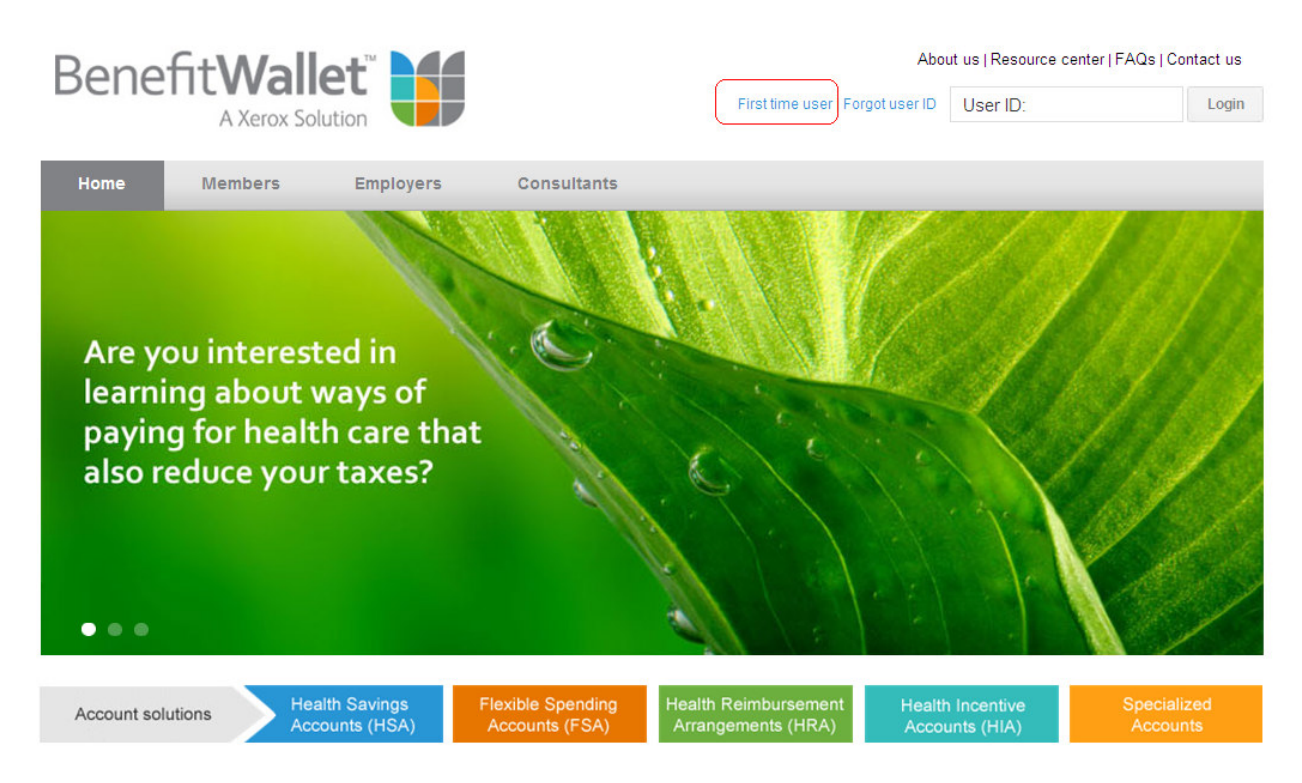

The **E-Registration** screen will be presented to new HSA account holders and first time web users. Enter the data requested on the screen to create your User ID and Submit when complete. (*SS#, Date of Birth, Zip Code entered must match account records*). **Please make sure to include a valid email address that you will be able to access**.

| E-Registration                                                                                                    |                         |                        |  |
|----------------------------------------------------------------------------------------------------|-------------------------|------------------------|--|
| E-Registration is available to new HSA accountholders of                                                                                                    | r first time web users. |                        |  |
| If you have previously logged onto this site, press cancel and then select Login. Once you are logged onto the secure site you may select Create User ID in the Member Services tab to create a User ID for future use. |                         |                        |  |
| Enter New User ID:                                                                                                    |                         | Check Availability     |  |
| Confirm New User ID:                                                                                                    |                         | ]                      |  |
| Social Security Number:                                                                                                    |                         | ]                      |  |
| Date Of Birth(mm/dd/yyyy):                                                                                                    |                         |                        |  |
| Zip Code:                                                                                                    |                         | ]                      |  |
| Email Address:                                                                                                    |                         | ]                      |  |
| Confirm Email Address:                                                                                                    |                         |                        |  |
| Choose your PIN CODE:                                                                                                    |                         | ]                      |  |
| Question 1:                                                                                                    | select one Question     |                        |  |
| Answer:                                                                                                    |                         | ]                      |  |
| Question 2:                                                                                                    | select one Question     | ]                      |  |
| Answer:                                                                                                    |                         | ]                      |  |
| Question 3:                                                                                                    | select one Question     | Create custom Question |  |
| Answer:                                                                                                    |                         | ]                      |  |
|                                                                                                    |                         |                        |  |

The **E-Registration Confirmation** will now be presented. To continue to your account, click "Log In."

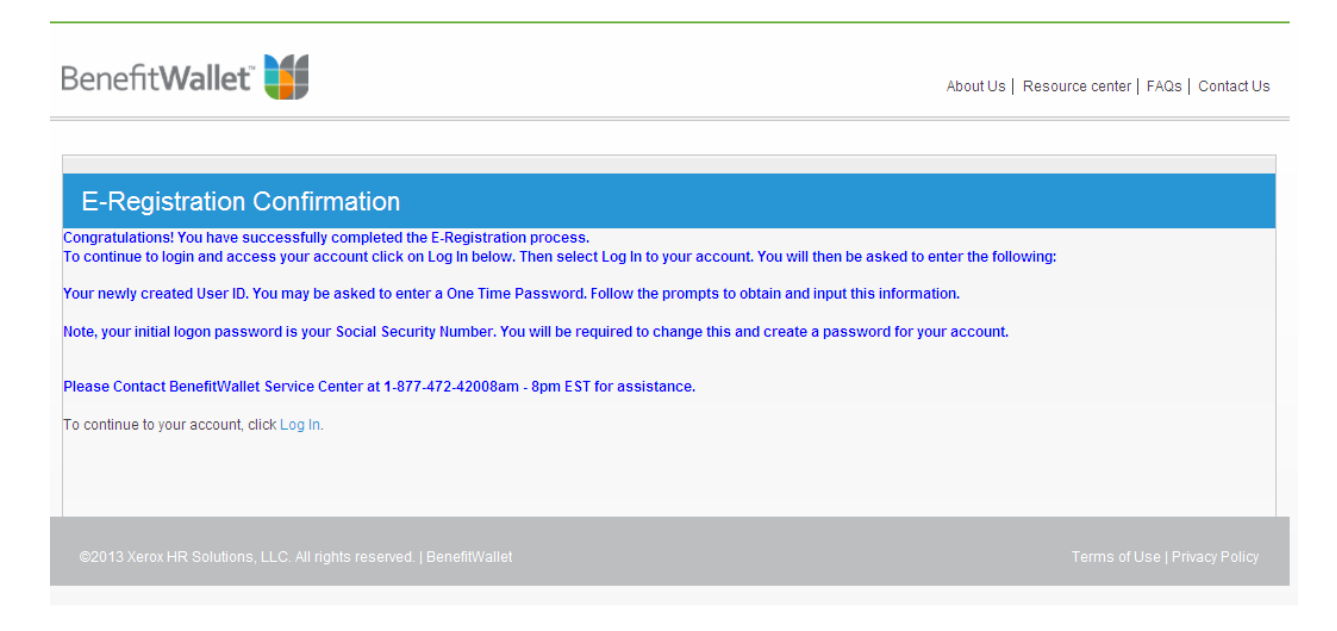

#### LOGIN TO YOUR ACCOUNT -

Enter your newly created User ID and select the "Login" tab on this screen.

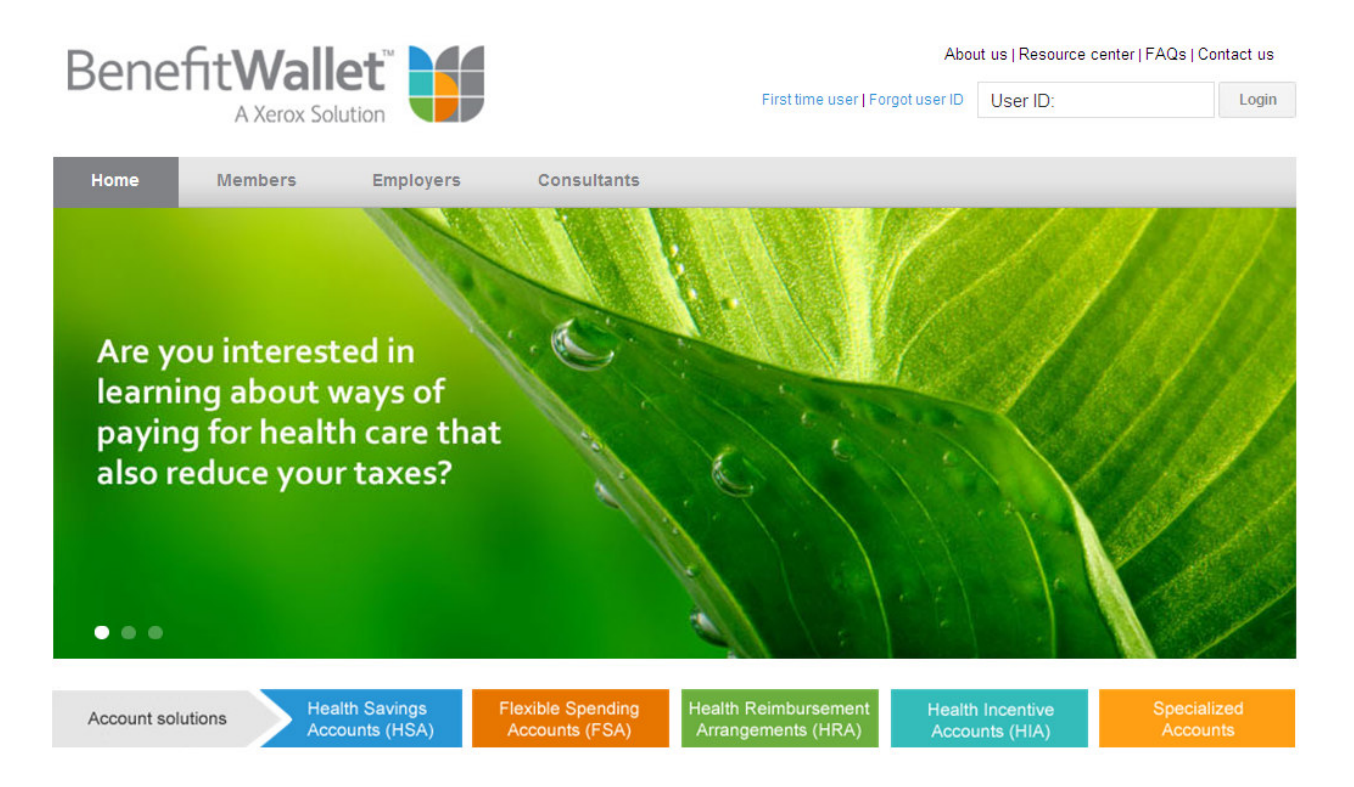

As an added level of security, each computer that you use to access your HSA needs to be "remembered." The first time you access your account from a new computer you **may** be prompted to provide a **Security Code**. The Security Code will be sent to the email address that you provided through the First Timer User screen (*if you do not receive this screen continue to the next section of the instructions*)

| Security Code                                                                                                    |                                                                                                    |
|----------------------------------------------------------------------------------------------------|----------------------------------------------------------------------------------------------------|
| <ul> <li>Help BenefitWallet verify your identity by entering a private banking information, you cannot proceed Here's all you need to do:</li> <li>While keeping this computer session open - do code from your e-mail listed below OR call the Customer Service Representatives are availab @ .com</li> <li>Enter Security Code OR Enter your designated PIN</li> </ul> | one time security code on this screen. <b>To protect your</b><br>without this one time security code.<br>In ot log off of this screen - access your one time security<br>BenefitWallet Customer Service Center at 1-877-472-4200.<br>e Monday through Friday from 8 am to 11 pm ET.                                                                                                    |
| A Security Code has been emailed to your email acco<br>Code, or Secure PIN and enter the secure response I<br>Enter Security Code                                                                                                    | unt on file. You have previously set a PIN in your profile. You can choose any option below to log in. Click on Security<br>velow.           Image: Click on Security           Image: Click on Security           Image: Click on Security           Image: Click on Security           Image: Click on Security           Image: Click on Security           Image: Click on Security           Image: Click on Security           Image: Click on Security           Image: Click on Security           Image: Click on Security |

You can now **enter your password** and click "**Submit**". Your default password is your Social Security Number *(9 digits no hyphens).* You will be prompted to change the default password on the next screen.

.

| Benefit Wallet                         |                                                  | About Us   Resource center   FAQs   Contact Us                                  |
|----------------------------------------|--------------------------------------------------|---------------------------------------------------------------------------------|
|                                        |                                                  |                                                                                 |
| Password                               |                                                  |                                                                                 |
|                                        |                                                  | Dig                                                                             |
| The site key above has been genera     | ated for your account. Once this site key is g   | enerated you will see it during all future logins.                              |
| Verify the site key displaying above b | pelongs to your account. If it is correct contin | ue logging in. DO NOT continue to log in if the above site key is unrecognized. |
| Contact the BenefitWallet Service Ce   | enter at 1-877-472-4200. Customer Service        | Representatives are available Monday - Friday, 8am - 11pm eastern time          |
| Enter Password:                        |                                                  |                                                                                 |
| Trust this PC? :                       | ⊙ Yes ○ No                                       |                                                                                 |
|                                        | Submit                                           | Cancel                                                                          |
|                                        | Forgot You                                       | r Password?                                                                     |

## Change your password and click Submit to continue

Benefit Wallet 🔰

About Us | Resource center | FAQs | Contact Us

| word must be 6-9 characters in le                       | ngth and must contain at least 1 number and 1 letter. Example riley6. |  |  |
|---------------------------------------------------------|-----------------------------------------------------------------------|--|--|
| Your Password has expired. Please change your password. |                                                                       |  |  |
| ogin ID:*                                               | HSA101101                                                             |  |  |
| ld Password:*                                           |                                                                       |  |  |
| ew Password:*                                           |                                                                       |  |  |
| onfirm New Password:*                                   |                                                                       |  |  |

You will receive a password change confirmation. Click Yes to continue

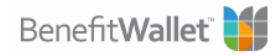

About Us | Resource center | FAQs | Contact Us

| Change Password Confirmation                                                                                                    |  |  |
|----------------------------------------------------------------------------------------------------|--|--|
| Your password has been successfully changed. If at any time, you encounter problems accessing the site, please feel free to contact <b>The BenefitWallet Service Center at 1-877-472-4200</b> . Customer Service Representatives are available Monday-Friday, 8am-11pm eastern time. Employer support is available Monday-Friday, 8am-8pm eastern time. Do you want to process further? |  |  |
| Yes Cancel                                                                                                    |  |  |

Review the Terms and Conditions for accessing the website. Scroll down and select Agree to continue.

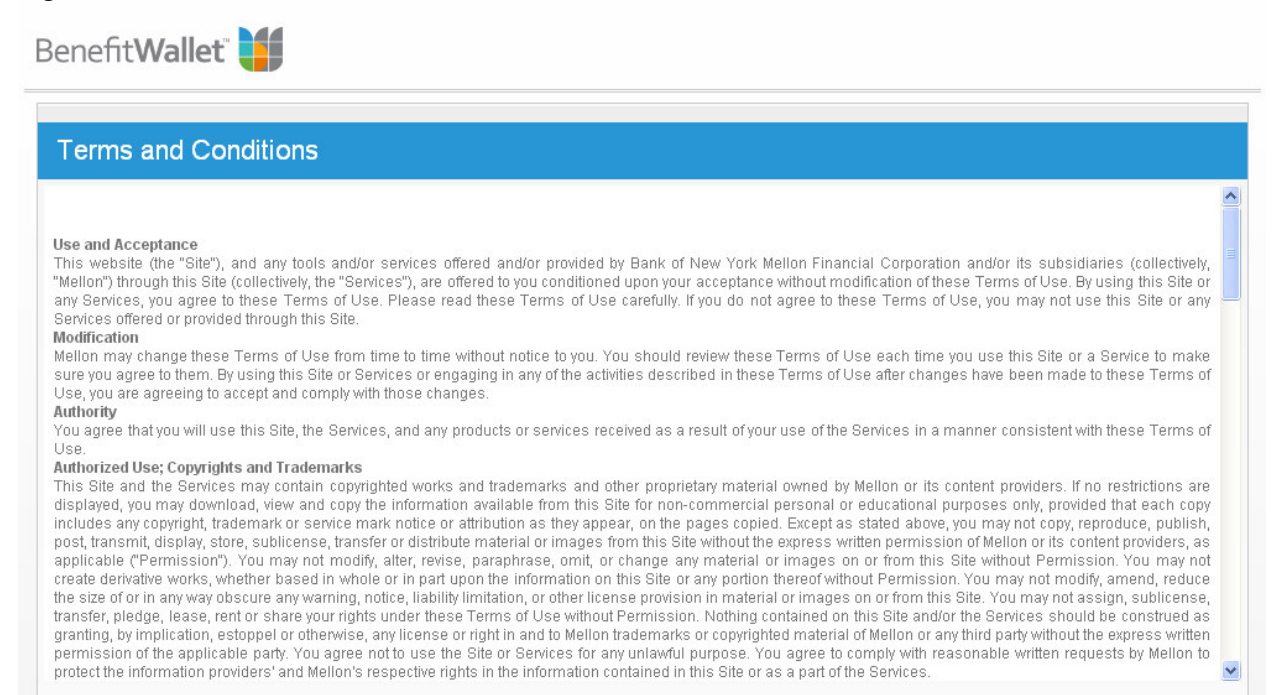

### To open your HSA, follow the 4 steps STEP 1 – Review the eligibility requirements for opening an HSA

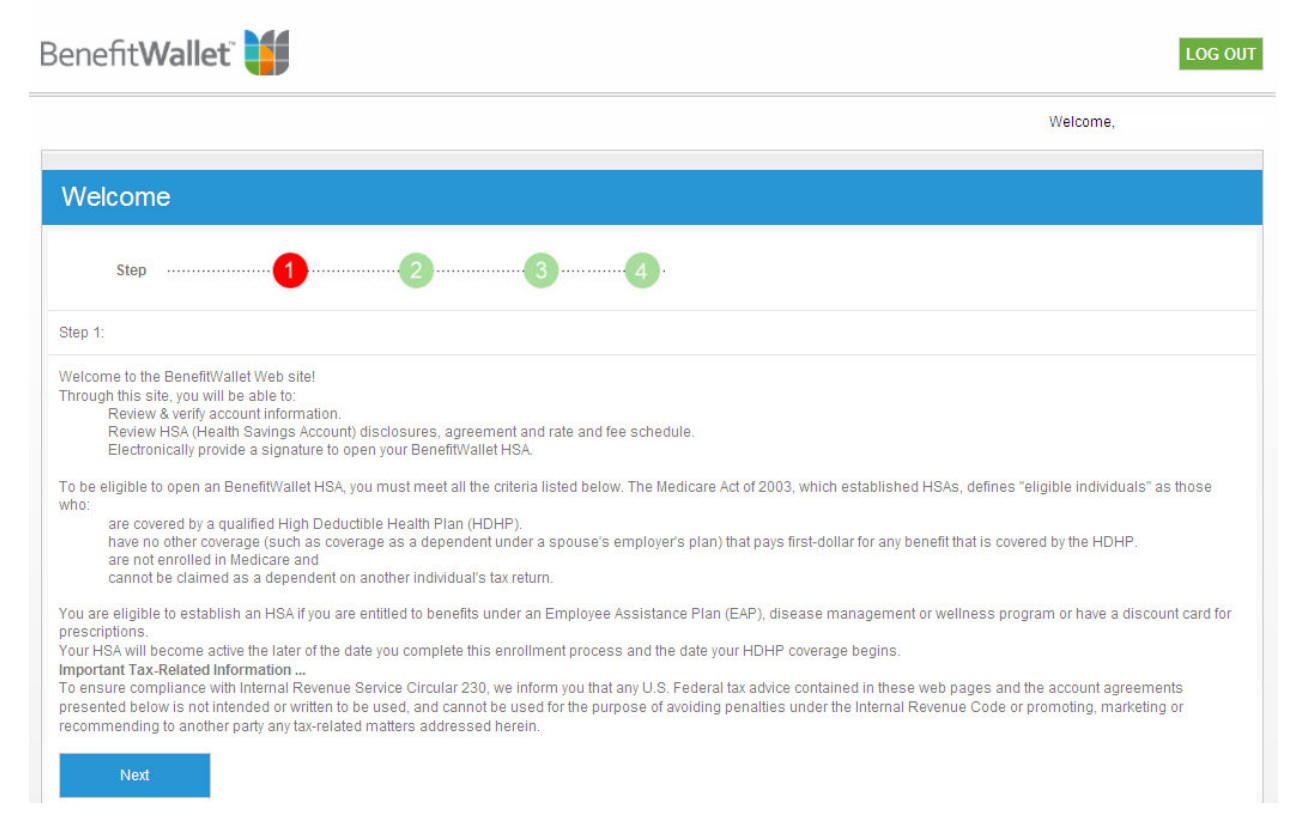

STEP 2 Review your account information. Make any necessary updates or confirm the information on file is accurate.

| E-Signature                                                                                                    |                                                                                                    |                                             |
|----------------------------------------------------------------------------------------------------|----------------------------------------------------------------------------------------------------|---------------------------------------------|
| By completing this electronic signature (E-signature), we can activat<br>contributions to your Account.                                                                             | e your HSA immediately on your effective date and enable you and your er                                                                                                    | nployer (if applicable) to begin making     |
| Step                                                                                                    |                                                                                                    |                                             |
| Step 2: Verification of Account Information                                                                                                    |                                                                                                    |                                             |
| Verify Your Account Information<br>In accordance with the US Patriot Act, we are required to verify the id<br>complete this verification. At this time you may also update and subr | entity of our accountholders. To do so most effectively, please review and<br>nit the information we have on file for your account.                                               | verify the information that will be used to |
| First Name:                                                                                                    |                                                                                                    |                                             |
| Middle Initial:                                                                                                    |                                                                                                    |                                             |
| Last Name:                                                                                                    |                                                                                                    |                                             |
| DOB:                                                                                                    |                                                                                                    |                                             |
| Gender:                                                                                                    |                                                                                                    |                                             |
| Current Mailing Address This is the address where account<br>information will be mailed.                                                                                            | Current Residential Address If your mailing address is a PO Box,<br>this address may be used as part of verification of your identity.<br>Nothing will be mailed to this address. |                                             |
| Address Line 1:                                                                                                    | Address Line 1 :                                                                                                    |                                             |
| Address Line 2 :                                                                                                    | Address Line 2 :                                                                                                    |                                             |
| City :                                                                                                    | City :                                                                                                    |                                             |
| State :                                                                                                    | State :                                                                                                    |                                             |
| Zip :                                                                                                    | Zip :                                                                                                    |                                             |
| ☐ I have reviewed this information and it is accurate.                                                                                                    | Submit                                                                                                    |                                             |
| I have reviewed this information and need to update it.                                                                                                    | Submit                                                                                                    |                                             |

STEP 3 Review the HSA disclosures and agreements. By selecting "Agree" you will provide your electronic signature to open your HSA.

| E-Signature                                                                                                    |
|----------------------------------------------------------------------------------------------------|
| Step                                                                                                    |
| Step 3: Acknowledge and Accept                                                                                                    |
| By completing the account opening process online, your account will open either immediately or on the effective date of your HDHP coverage.<br>Your Welcome Kit<br>Upon processing of your enrollment, a welcome kit was mailed to the address provided with the enrollment information. The Welcome Kit included your account number and a master<br>signature card which you must complete if you want to receive a checkbook or designate beneficiaries.<br>HSA Disclosures and Agreements<br>To open your HSA, you must first read the electronic access agreement, rate and fee schedule, and account disclosures below, and then click AGREE at the bottom of the page. |
| Electronic Access Agreement<br>PLEASE READ THE FOLLOWING TO SEEK ENROLLMENT IN THE HEALTH SAVINGS ACCOUNT PROGRAM<br>ELECTRONICALLY                                                                                                    |
| 1. The provisions on this page allow us, if you agree, to communicate enrollment-related disclosures and periodic statements for the BenefitWallet Health Savings Account program to you through electronic means.                                                                                                    |
| 2. We will use this Web site to provide information regarding the BenefitWallet Health Savings Account program so you can enroll in it at this Web site, and receive and agree to be bound by the related agreements and initial disclosures. If you consent to enroll in this manner, then you will be deemed to also be consenting to receive BenefitWallet Health Savings Account periodic statements by electronic means as well. We may also send information to you at the email address you provide us. By so indicating below, you specifically consent to our providing this                                                                                         |
| You will need a copy of Adobe Acrobat Reader to view, download, and print the Disclosures and Agreements pdf document.                                                                                                    |
| Acknowledgement and Acceptance<br>If you would like to electronically enroll in and receive statements from your HSA, and open your Bank of New York Mellon Health Savings Account now, click Agree below. By doing so,<br>you acknowledge that:<br>You are consenting to receive the enrollment materials and related agreements and disclosures electronically;<br>You have successfully printed or downloaded this screen and the material in the scroll box above;<br>You agree to be bound by the agreements and fee schedule in the scroll box above; and<br>Your click of the Agree button below is your legally binding signature.                                    |
| OAqree ODisagree                                                                                                    |

STEP 4 After selecting Agree, you will receive a confirmation page. Continue to view and access your HSA

| Benefit Wallet 🔰                                                                                                    |                                                                         | Resources   Useful Links   FAQs | Help   Glossary   Contact Us                      |
|----------------------------------------------------------------------------------------------------|-------------------------------------------------------------------------|---------------------------------|---------------------------------------------------|
|                                                                                                    |                                                                         | Welcome,                        | Messages 🚺 🔺 Alerts 🚺                             |
| Home Statements & Activity Mer                                                                                                    | nber Services Education                                                 | & Tools                         | _                                                 |
| Select Health Savings Account                                                                                                    | ×                                                                       | Thursday, O                     | ctober 10, 2013   Last Login: 10/10/2013 05:21 PM |
| Home                                                                                                    |                                                                         |                                 | 0                                                 |
| Home                                                                                                    |                                                                         |                                 |                                                   |
| IWANT TO Select option                                                                                                    | Available Balance                                                       | as of 10/09/2013                | \$0.00                                            |
| Important Notes (1)                                                                                                    | Current Balance                                                         |                                 | \$0.00                                            |
| The IRS announces 2014 HSA contribution<br>limits<br>Maximum annual contribution for individual<br>coverage will increase from \$3,250 to \$3,300.<br>read more | Most Recent Tran                                                        | sactions                        | View All Transactions                             |
|                                                                                                    | Forms & Documents                                                       | 📀 🛛 View Statemi                | ents 🔊                                            |
| Year-to-Date Summary read more \$0.00                                                                                                    | <ul> <li>Master Signature Card</li> <li>Generic Deposit Slip</li> </ul> | Current state<br>June 2010 st   | ement<br>latement                                 |

## You will now be on the Home page for your account with BenefitWallet